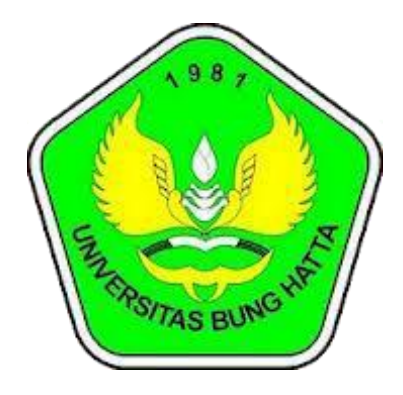

# **Manual** E-Office

# Pengguna : Pegawai

# Universitas Bung Hatta Pustikom 2019

### 1) Login untuk Masuk E-Office atau Agenda

Link akses E-Office Universitas Bung Hatta : http://agenda.bunghatta.ac.id

Untuk dapat masuk ke dalam E-Office, akan diminta memasukan username dan password, usernama dan password e-office disamakan dengan password dan username simpeg.

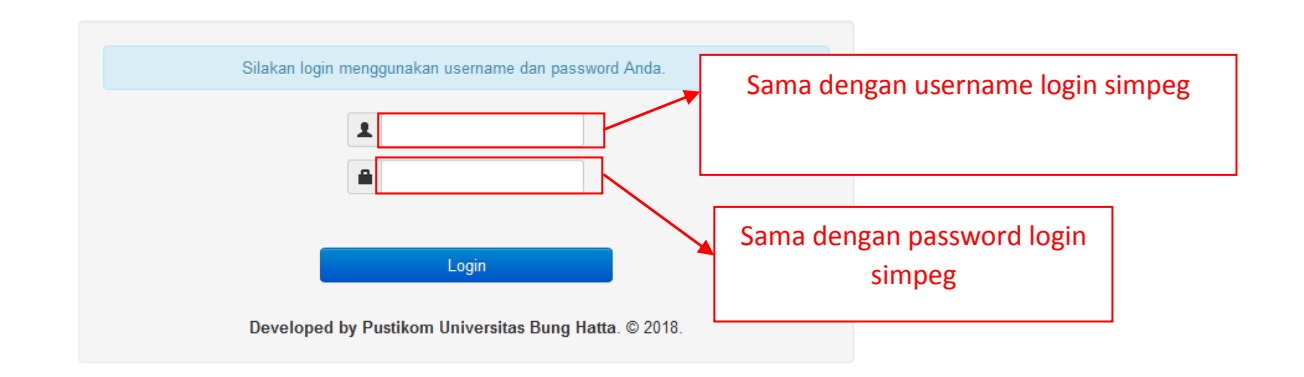

# **E-Office Universitas Bung Hatta**

# 2) Halaman dashboard ketika sudah login

Ketika sudah berhasil login maka akan tampil halaman seperti gambar dibawah ini.

| A Depan         |                                            |                                        |         |                                                |                                |
|-----------------|--------------------------------------------|----------------------------------------|---------|------------------------------------------------|--------------------------------|
| 🕼 Surat Baru    | Selamat Datang di E-Office Univ            | ersitas Bung Hatta                     |         |                                                |                                |
| Disposisi Surat | Disposi Surat                              | ٢                                      | • ×     | Surat Masuk                                    |                                |
| L               | 10 💌 per halaman                           | Cari:                                  |         | 10 v per halaman                               | Cari:                          |
|                 | No. Agenda Pengirim                        | Tujuan                                 | Status  | Pemilik<br>No. Agenda Surat Perihal            |                                |
| 1               | 2019-11-2610201 MUKHLIZUL HAMDI            | Rektor                                 | Dibalas | <sup>2019-11-19</sup> 10005 Rektor ST Workshop | Forum Pelaporan Kontrak 2019   |
|                 | <sup>2019-11-15</sup> 9575 KKB             | Rektor                                 | Dibalas | 2019-10-188897 Rektor PAGU DANA A              | NGGARAN PENGENBANGAN TAHUN 20  |
| lenu            | <sup>2019-11-14</sup> 8832 BPPKP           | Rektor                                 | Dibalas | 2019-10-188894 Rektor PAGU DANA A              | NGGARAN PENGENBANGAN TAHUN 202 |
|                 | 2019-11-139812 DEKAN FEB                   | Rektor                                 | Dibalas | (CDC)                                          |                                |
|                 | 2019-11-119784 Feronika Indah Permata Sari | Rektor                                 | Belum   | <sup>2019-04-18</sup> 3460 Rektor SURAT IZIN M | ELANJUTKAN STUDY               |
|                 | 2019-11-079422 SPI                         | Kabag. Keuangan<br>BAU                 | Dibalas | Menampilkan 1 - 4 dari 4 data                  |                                |
|                 | 2019-11-049417 PUSTAKA                     | Kepala BAU                             | Belum   | ← Sebelumnya                                   | 1 Berikutnya →                 |
|                 | <sup>2019-11-04</sup> 6737 KTU FTSP        | Kepala BAU                             | Dibalas |                                                |                                |
|                 | 2019-10-319253 RENI MARLINA, S.Pd.         | Rektor Dibalas                         |         |                                                | $\mathbf{N}$                   |
|                 | 2019-10-309282 DEKAN FPIK                  | Kepala BAU                             | Dibalas |                                                | <u> </u>                       |
|                 | Menampilkan 1 - 10 dari 88 data            |                                        |         | Sura                                           | at Masuk yang                  |
|                 |                                            |                                        |         | ditu                                           | jiukan kenada                  |
|                 |                                            | <u> </u>                               |         |                                                |                                |
|                 | Surat yang di disr                         | Surat yang di disposisikan kenada unit |         |                                                | bersangkutan                   |
|                 | Survey yong ar alsp                        |                                        |         |                                                | toh pustikom)                  |
|                 | bersangkutan                               | bersangkutan (contoh Pustikom)         |         | (                                              |                                |

### 3) Mengimputkan Surat Baru

Untuk mengimput data surat baru silahkan memilih menu sebelah kiri **surat baru** berikut tampilan dari pengimputan surat baru

| Surat Daru          |                                                                 |
|---------------------|-----------------------------------------------------------------|
| Tujuan Struktural   | Rektor                                                          |
| Pengirim            | Kepala Pustikom                                                 |
| Nomor Surat         |                                                                 |
| Tanggal Surat       | 2019-12-04                                                      |
| Perihal/Judul Surat |                                                                 |
| Nomor Agenda        | Akan tampil setelah disimpan.                                   |
| Surat Digital       | Pith File Input file surat, ektensi yang di dukung              |
|                     | Upload Surat Digital pdf, dan ukuran maxsimal 3mb.              |
| Status Proses Surat | <ul> <li>Surat masih diproses</li> <li>Sudah selesai</li> </ul> |
|                     | Simpan Surat Batal                                              |
|                     |                                                                 |

### 4) Blanko Disposisi

Untuk memunculkan blanko disposisi surat, bisa dengan memilih menu disposisi surat dan memasukan nomor agenda surat yang ingin di disposisikan.

| 😉 E-Office        | Surat Masuk        | ▼ No. Agenda                      | ✓ Kata kunci              | Cari             |
|-------------------|--------------------|-----------------------------------|---------------------------|------------------|
| MENU              | Depan / Disposisi  | Surat                             |                           |                  |
| ✿ Depan           |                    |                                   |                           |                  |
| 🕑 Surat Baru      | 🗭 Blanko Dispo     | osisi                             |                           |                  |
| 🗭 Disposisi Surat | Nomor Age          | enda                              | Nor                       | nor agenda Surat |
| C Logout          |                    | Cari Batal                        |                           |                  |
|                   | Blanko disposisi d | disembunyikan karena Surat sedang | g tidak berada pada Anda. | ×                |
|                   | Blanko disposisi d | disembunyikan karena Surat sedang | g tidak berada pada Anda. |                  |

© Agenda 2013 - 2019

Berikut adalah tampilan formulir disposisi yang surat, yang harus dilengkapi:

| 🗭 Blanko Disposisi  |                                                                 | ٢                                   | li Detail Surat                               | ۲ |
|---------------------|-----------------------------------------------------------------|-------------------------------------|-----------------------------------------------|---|
| Tujuan Struktural   | Kepala Pustikom                                                 |                                     | Pengirim DEKAN FIB                            |   |
| Pengirim            | DEKAN FIB                                                       |                                     | Perihal PENGINSTALAN OFFICE 2010              |   |
| Perihal/Judul Surat | PENGINSTALAN OFFICE 2010                                        |                                     | Tujuan Kepala Pustikom<br>Berkas              |   |
| Tujuan Disposisi    | Pilih beberapa                                                  |                                     | ~ DISPOSISI ~                                 |   |
| Disposisi           | Pilih beberapa                                                  |                                     | 2019-12-03 11.36:18<br>kepada Kepala Pustikom |   |
| lsi Disposisi       |                                                                 |                                     |                                               |   |
| Surat Digital       | Pilih File                                                      | Input file surat,<br>ndf_dan ukuran | ektensi yang di dukung<br>maxsimal 3mb        |   |
|                     | Upload Surat Digital                                            |                                     |                                               |   |
| Status Proses Surat | <ul> <li>Surat masih diproses</li> <li>Sudah selesai</li> </ul> |                                     |                                               |   |
|                     | Simpan Batal                                                    |                                     |                                               |   |
|                     |                                                                 |                                     |                                               |   |

#### 5) Pencarian Surat

Untuk melakukan pencarian silahkan isi formulir yang berada pada menu atas seperti pada gambar dibawah ini:

| Depan / Hasil Pencarian             |                                                    |              |                 |        |                |
|-------------------------------------|----------------------------------------------------|--------------|-----------------|--------|----------------|
| Lasil Pencarian                     |                                                    |              |                 |        | • • •          |
| 10 👻 per halaman                    | Ca                                                 | ri:          |                 |        |                |
| Nomor Agenda Tanggal Diterima       | Perihal                                            |              | Keringkasan Isi | Status | Actions        |
| 10201   <sup>28</sup> November 2019 | LAPORAN AUDIT INVESTIGASI DAN PENCAIRAN DANA AUDIT |              |                 | Proses | Q Lihat detail |
| 10201   <sup>26 Desember 2018</sup> | PERMOHONAN LAMARAN DOSEN                           |              |                 | Proses | Q Lihat detail |
| Menampilkan 1 - 2 dari 2 data       | ← Sebelumnya 1                                     | Berikutnya → |                 |        |                |
|                                     | Hasil Penc                                         | arian        |                 |        | Melihat Infor  |

#### 6) Informasi Surat

Untuk dapat melihat detail progres dari surat bisa dengan mengklik surat yang ingin dilihat, berikut tampilan dari progres surat:

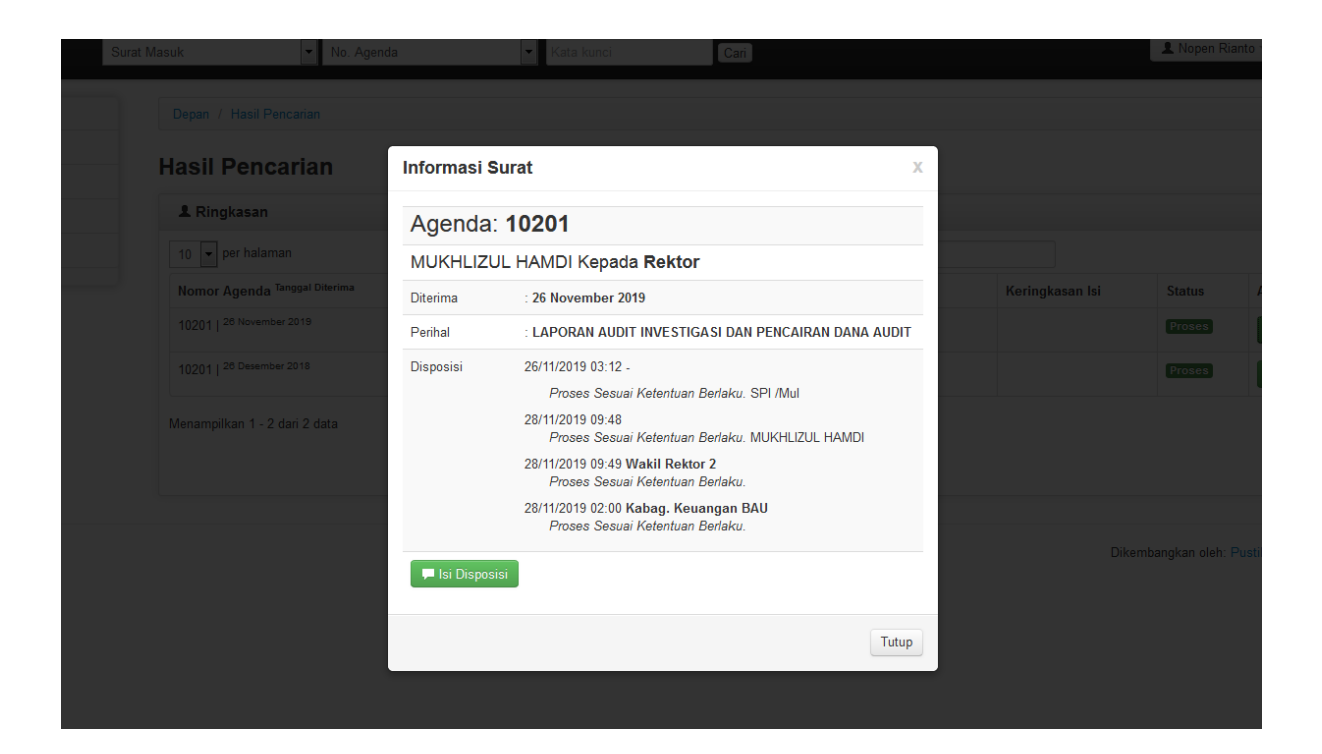